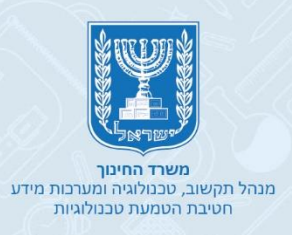

# <mark>קלטורה</mark> למידה מרחוק

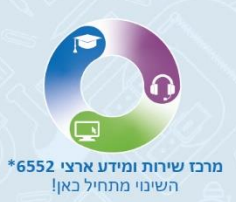

משרד החינוך - אתר הדגמה

# כניסה לקלטורה בהזדהות אחידה של משרד החינוך

- יצירת חדר וירטואלי
  - יצירת שיעור
  - עריבת שיעור
- הוספת תמונה לנושא השיעור
  - הוספת תכנים
  - עריבת או הסרת תבנים •
  - הוספת תגובות לתכנים
    - מחיקת שיעור

(LIVE) שיעור וירטואלי

- הגדרת שפה
  - סרגל בלים
    - קבצים
- כלים (שיתוף מסך, לוח לבן, יוטיוב, ספריית ווידיאו, שאלונים, חדרי תרגול)
  - צ'ט •
  - רשימת השמעה
    - משתתפים
      - פתקית
  - מערכת השידורים הלאומית ושידורי Live בית ספריים

# יתרונות הכלי קלטורה

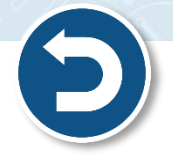

- 🗸 הכלי פותח במיוחד למטרת למידה מרחוק ולמען משרד החינוך.
- בעזרתו תוכלו לשמור על קשר רציף עם התלמידים שלכם למטרות תקשורת ולמידה. 🗸
  - . המשתמש יכול להמיר את שפת הכלי לעברית ולכן תואם לכל שכבות הגיל 🗸
    - ניתן להיכנס לכלי אונליין באמצעות הזדהות אחידה של משרד החינוך. 🗸
- . אפשר שימוש יומיומי בהעברת שיעורים סינכרוניים מול התלמידים באמצעות וידאו **ללא הגבלת זמן**. 🗸
- עוכלו לבצע שיתוף למסך המחשב שלכם עם התלמידים ולשתף בסרטונים, קבצים, תמונות וכו' שהוכנו ✓ מראש בתוך הכיתה הוירטואלית (ללא צורך בשיתוף המסך שלכם) במהלך המפגש.
  - ניתן לפתוח את המפגש במליאה מול כל התלמידים ולאחר מכן לחלק את הכיתה לקבוצות 🗸
  - על טקסים ואירועים למספר בלתי LIVE בתי ספר המעוניינים בכך יוכלו להפעיל אפשרות של שידור עד של טקסים ואירועים למספר בלתי מוגבל של משתתפים.

# כניסה לקלטורה בהזדהות משרד החינוך

לחצו על כניסה לקלטורה

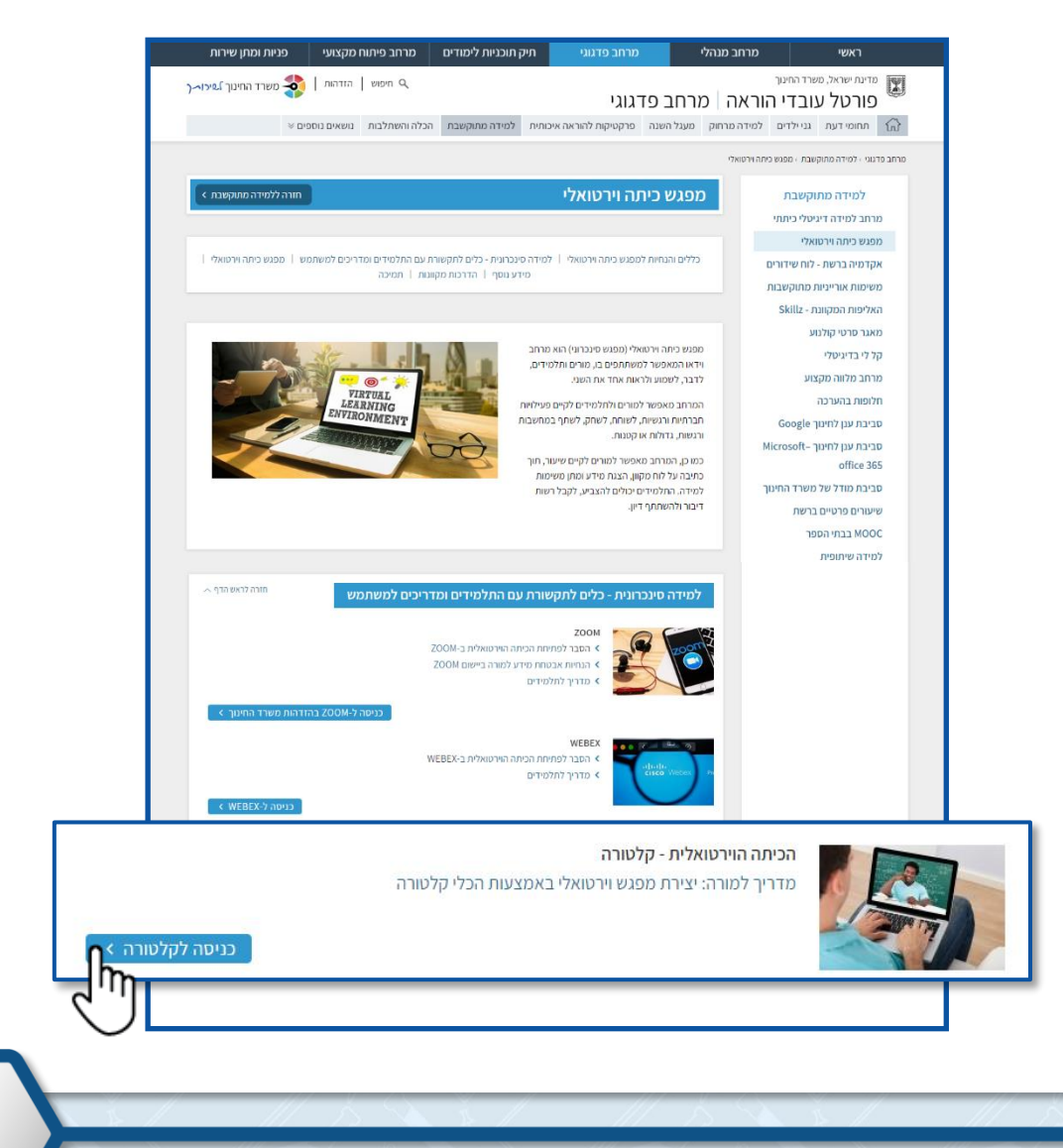

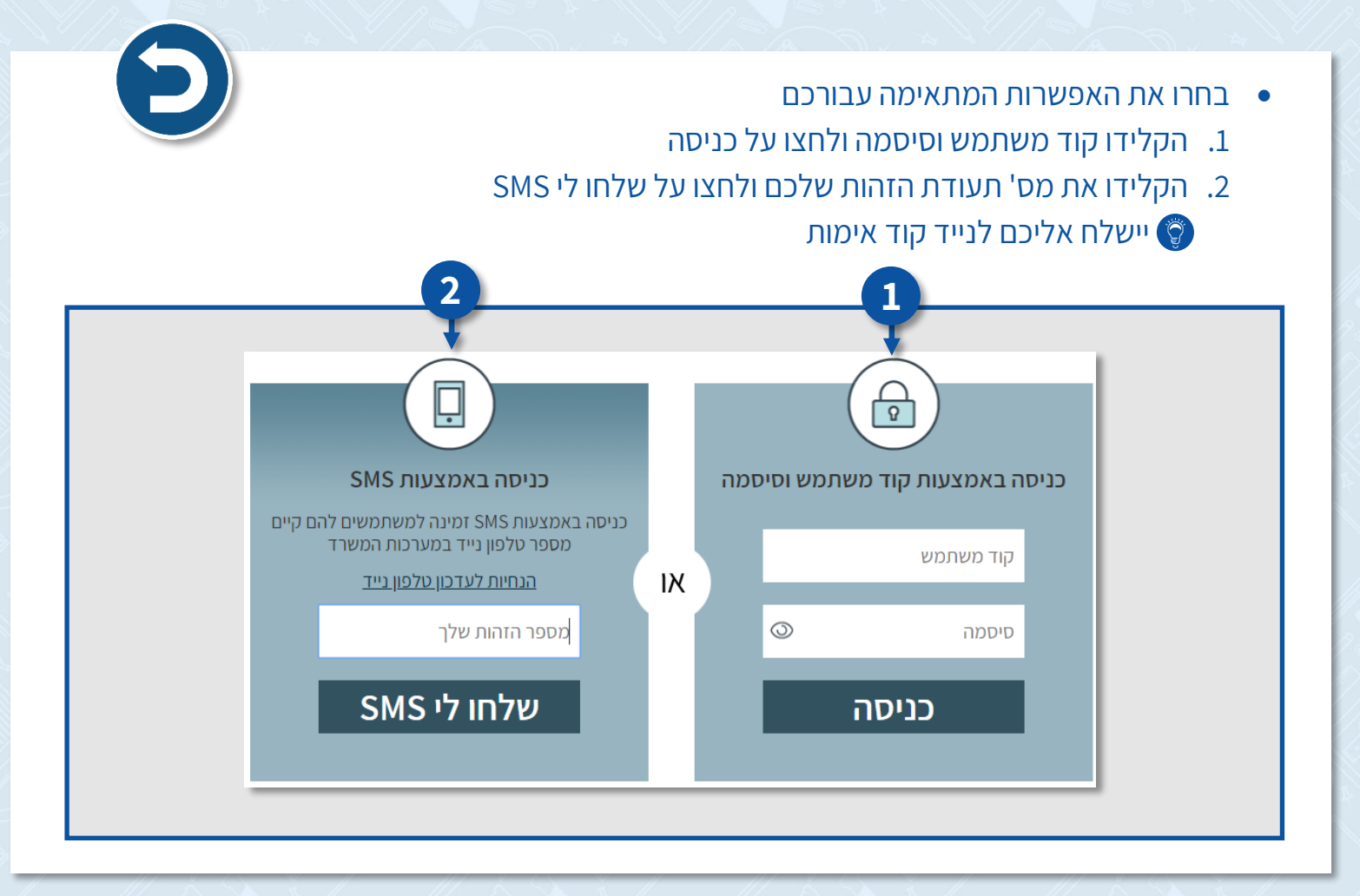

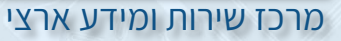

# יצירת חדר וירטואלי

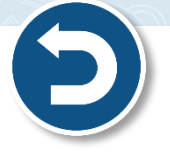

- תוכלו ליצור חדר וירטואלי, להזמין תלמידים להצטרף לחדר באמצעות שליחה ישירה של הקישור לחדר שפתחתם ולקיים שיעור וירטואלי (LIVE).
  - 1. לחצו על שם המשתמש שלכם
    - 2. לחצו על החדרים שלי

| משרד החינוך 1.שירו~ך<br>שיעורים | Q ישראלה ישראלי 🏜 הוספת תכנים 🕇 חיפוש.                   |
|---------------------------------|----------------------------------------------------------|
| שיעורים                         | h                                                        |
| Q ופיש שיפו                     | התכנים שלי                                               |
| א הצג לפי: כמות תוכן 🖌          | רשימות צפייה (פלייליסטים)<br>צירת שעורודש + השיעורים שלי |
|                                 | צפיות קודמות                                             |
| לא נמצאו שיערים                 | החדרים שלי 🔫 2                                           |
|                                 | <u>سر</u> hŋ                                             |

#### + Add new רחצו על. 3

|   | משרד החינך ] בירו~ ( 🎝 ירור ק | Q ישראלה 🛓 הוספת תננים 🕇 חיפוש | 0 |
|---|-------------------------------|--------------------------------|---|
|   | My Rooms:                     |                                |   |
|   | Room Name                     | Actions                        |   |
| 3 | + Add New                     |                                |   |

#### 4. הקלידו את שם הכיתה ולחצו על הוספה

| looms:            | Add new room   |
|-------------------|----------------|
| om Name<br>Id New | שם<br>ביתה ג'2 |
|                   |                |
|                   |                |

- 5. לשינוי שם החדר לחצו על Edit
- 6. למחיקת החדר לחצו על Delete
- 7. לכניסה לחדר לחצו על שם החדר

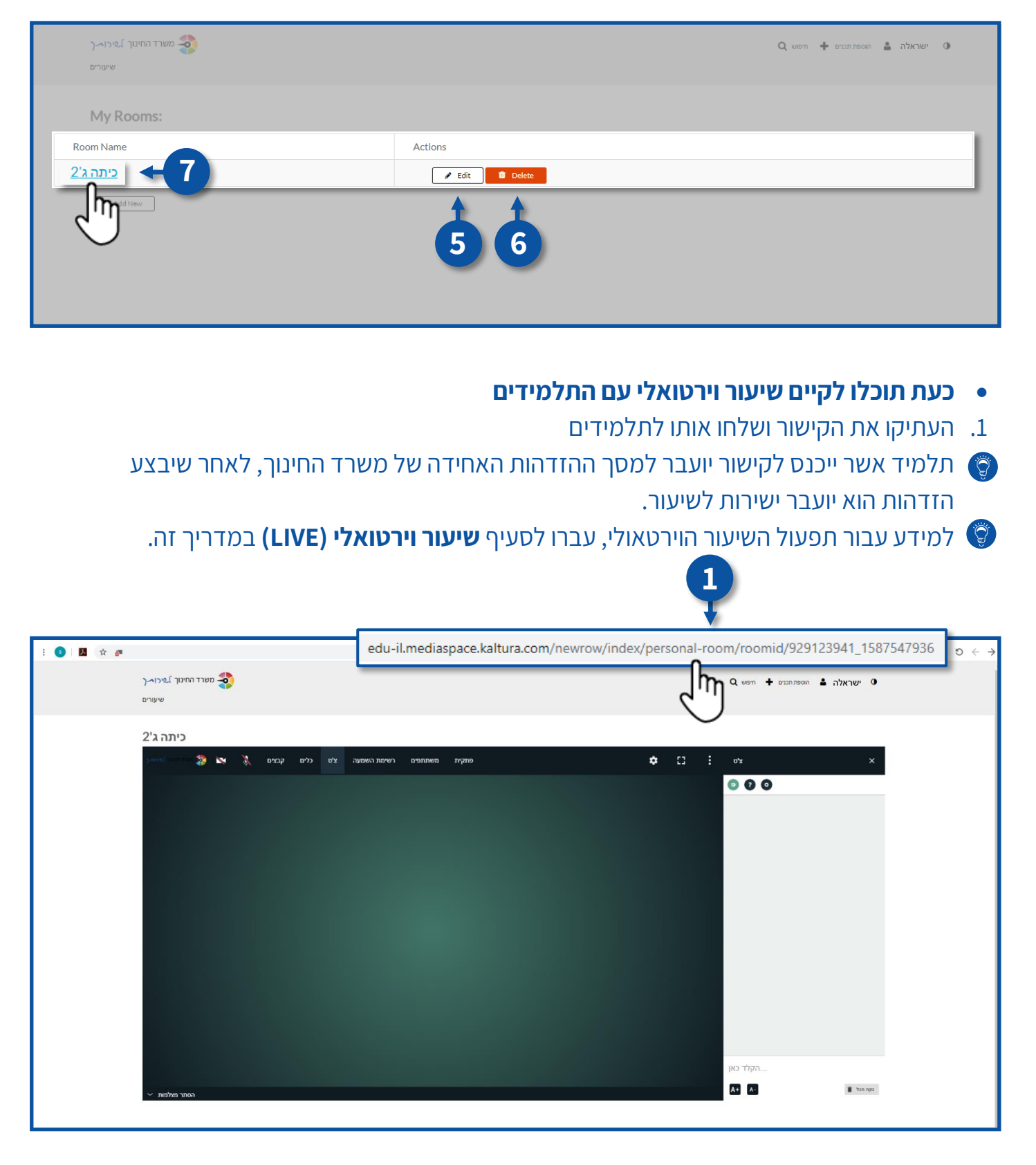

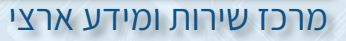

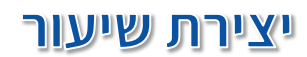

• ליצירת שיעור לחצו על יצירת שיעור חדש

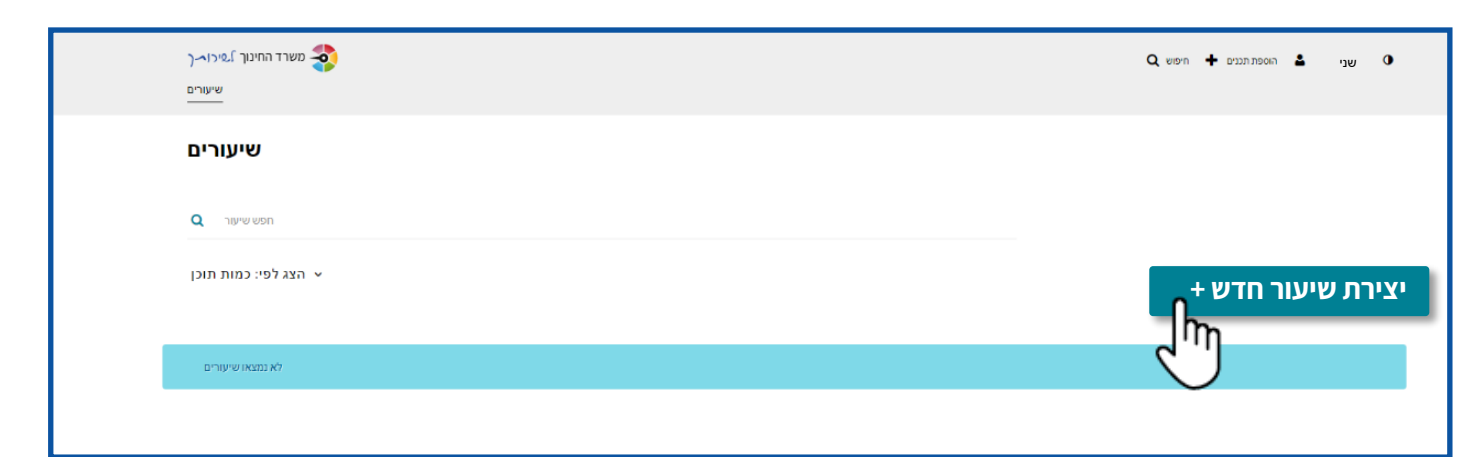

1. הקלידו את שם השיעור

. שדה זה הוא שדה **חובה**! על שם השיעור חובה לכלול את שם המקצוע והכיתה.

- 2. תוכלו להוסיף את תיאור השיעור/מידע נוסף
- 3. ניתן להקליד מילות מפתח שבאמצעותן התלמידים יוכלו לחפש את השיעור במערכת
- בחרו את הכיתה, השכבה וביה"ס, אותם תרצו לשייך לשיעור זה מהתפריט תחת "קהל היעד". 4. לסיום לחצו על **שמור**

| שם השיעור:<br>(שדה חובה) | ביולוגיה, כיתה ד'1         |      |                 |     |   |   |   |  |
|--------------------------|----------------------------|------|-----------------|-----|---|---|---|--|
| פרטים נוספים:            | <b>מודגש ∽</b> שחור        | נטוי | <u>קו תחתון</u> | I I | Ē | ī | æ |  |
|                          | עור זה נלמד על מחזור החיים | בשי  |                 |     |   |   |   |  |
|                          |                            |      |                 |     |   |   |   |  |
|                          |                            |      |                 |     |   |   |   |  |
| מילות מפתח:              | (new tag) ביולוגיה א       | - 3  |                 |     |   |   |   |  |
|                          |                            |      |                 |     |   |   |   |  |
|                          |                            |      |                 |     |   |   |   |  |
|                          |                            |      |                 |     |   |   |   |  |
| 4                        |                            |      |                 |     |   |   |   |  |
|                          |                            |      |                 |     |   |   |   |  |

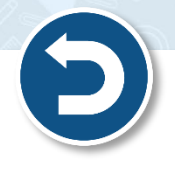

#### הוספת משתתפים נוספים לשיעור

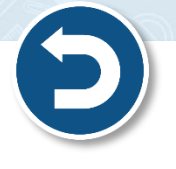

- 1. להוספת מורה, כיתה ותלמידים נוספים, לחצו על **תלמידים ומורים**.
  - Add Members לחצו על.

| תלמידים ומורים מידע נוסף תלמידים ומורים מידע נוסף | -1         |        | 2<br>הוספת תלמידים/מורים+ <b>ב</b> |
|---------------------------------------------------|------------|--------|------------------------------------|
| שם המשתמש/הקבוצה                                  |            | הרשאות | פעולות                             |
| שני                                               | 1002468955 |        | אני, הועלה על ידי                  |

- 3. הקלידו את שם המורה, תלמיד, כיתה (כלל תלמידי הכיתה שתבחרו יתווספו אוטומטית) לצד כל שם מורה ותלמיד יופיעו סמל בית הספר ופרטים משייכים נוספים שיאפשרו זיהוי מדויק וימנעו טעויות בצירוף.
  - 4. בחרו את סוג שיוך המשתתף
  - משתתף רגיל ללא הרשאות נוספות, בחרו תלמיד
  - משתתף עם אותן הרשאות כמו שלכם, בחרו מנהל השיעור
    - משתתף שיוכל להעלות תכנים, בחרו מעלה תכנים
      - משתתף שיוכל לאשר תכנים, בחרו מאשר תכנים
        - 5. לחצו על **הוספה**

| משרד החינוך ].פירו-ך       |                                                                                                    | 🗙 אל 🛓 הוספת תכנים 🕂 חיפוש |
|----------------------------|----------------------------------------------------------------------------------------------------|----------------------------|
| שיעורים                    | בוספת תלמידוס/מובוס                                                                                                    |                            |
| השינויים נשמרו בהצלחה      |                                                                                                    |                            |
| עריכה ביולוגיה_ כיתה ד'1   | 1002575472( דנה ) × (דנה ) × ( דנה )     1002575472( )     1002575472( )     1002575472( )     1002575472( )     1002575472( )     1002575472( )     1002575472( )     1002575472( )     1002575472( )     1002575472( )     1002575472( )     1002575472( )     1002575472( )     1002575472( )     1002575472( )     1002575472( )     1002575472( )     1002575472( )     1002575472( )     1002575472( )     1002575472( )     1002575472( )     1002575472( )     1002575472( )     1002575472( )     1002575472( )     1002575472( )     1002575472( )     1002575472( )     1002575472( )     1002575472( )     1002575472( )     1002575472( )     1002575472( )     1002575472( )     1002575472( )     1002575472( )     1002575472( )     1002575472( )     1002575472( )     1002575472( )     1002575472( )     1002575472( )     1002575472( )     1002575472( )     1002575472( )     1002575472( )     1002575472( )     1002575472( )     1002575472( )     1002575472( )     1002575472( )     1002575472( )     1002575472( )     1002575472( )     1002575472( )     1002575472( )     1002575472( )     1002575472( )     1002575472( )     1002575472( )     1002575472( )     1002575472( )     1002575472( )     1002575472( )     1002575472( )     1002575472( )     1002575472( )     1002575472( )     1002575472( )     1002575472( )     1002575472( )     1002575472( )     1002575472( )     1002575472( )     1002575472( )     1002575472( )     1002575472( )     1002575472( )     1002575472( )     1002575472( )     1002575472( )     1002575472( )     1002575472( )     1002575472( )     1002575472( )     1002575472( )     1002575472( )     1002575472( )     1002575472( )     1002575472( )     1002575472( )     1002575472( )     1002575472( )     1002575472( )     1002575472( )     1002575472( )     1002575472( )     1002575472( )     1002575472( )     1002575472( )     1002575472( )     1002575472( )     1002575472( )     1002575472( )     1002575472( )     1002575472( )     1002575472( )     1002575472( )     1002575472( )     1002575472( ) |                            |
| תלמידים ומורים מידע נוסף 🧲 | Select permissions:<br>תלמיד יי<br>מעלה תכנים יי<br>מאשר תכנים יי                                                                                                    |                            |
| ע צפייה כל הסוגים - 1User  | מנהל השיעור ●                                                                                                    | ל/מורים 🔶 📥                |
| שנ                         | <b>T</b>                                                                                                    |                            |
| חזרה לשיעור .              | הוספה ביטול                                                                                                    |                            |

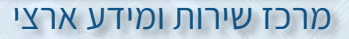

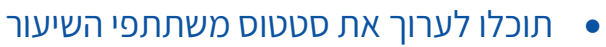

- 1. לחצו על **העיפרון** לשינוי סטטוס המשתתפים
  - לשינוי ממשתף רגיל למנהל או להיפך 🜍
- 2. לחצו על **ה X** למחיקת המשתתפים מהשיעור
  - 3. לחזרה לדף השיעור לחצו על חזרה לשיעור

| תלמידים ומורים מידע נוסף                    |                     |        |     |
|---------------------------------------------|---------------------|--------|-----|
| עפייה כל הסוגיי > 1User<br>שם המשתמש/הקבוצה |                     | הרשאות |     |
| Audience] סאלד ירושלים כיתה ד 1 תלמי        | 110130_4_1_students |        | ø × |
|                                             |                     |        |     |
| חזרה לשיעור 🕂 3                             |                     |        |     |
| חזרה לשיעור 🕂 3                             |                     |        |     |

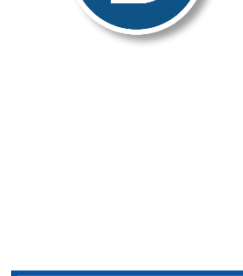

# עריכת שיעור

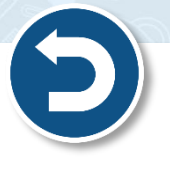

- לביצוע שינויים בשיעור לחצו על 🔹
- 1. לעריכת השיעור לחצו על **עריכה**

| משרד החינוך - אתר הדגמה<br>™™                                                   | Q, 6997) 💠 0107,7000 🛔 🔮               |
|---------------------------------------------------------------------------------|----------------------------------------|
| ביולוגיה<br>בשיעור זה נלמד על מחזור החיים<br>במאש                               | (J                                     |
| אנו <b>ים 3  </b> תלמידים 3   מרפי € –                                          | עריכה 🦨 🕇 1<br>העלאת תמונות אי 🛋       |
| תכנים 0<br>ערטש בשיעור<br>ערט אריך אעלאה - חדש לישן ∨ חיפוש ב: כל השדות < סינון | איפוס תמונת רקע 🗙<br>נתוני צפייה 🏨 📰 🖩 |
| אין תכנים                                                                       |                                        |

- 2. לשינוי תמונת הרקע של נושא השיעור, לחצו על **העלאת תמונת רקע** 
  - לחצו על בחר קובץ להעלאה +

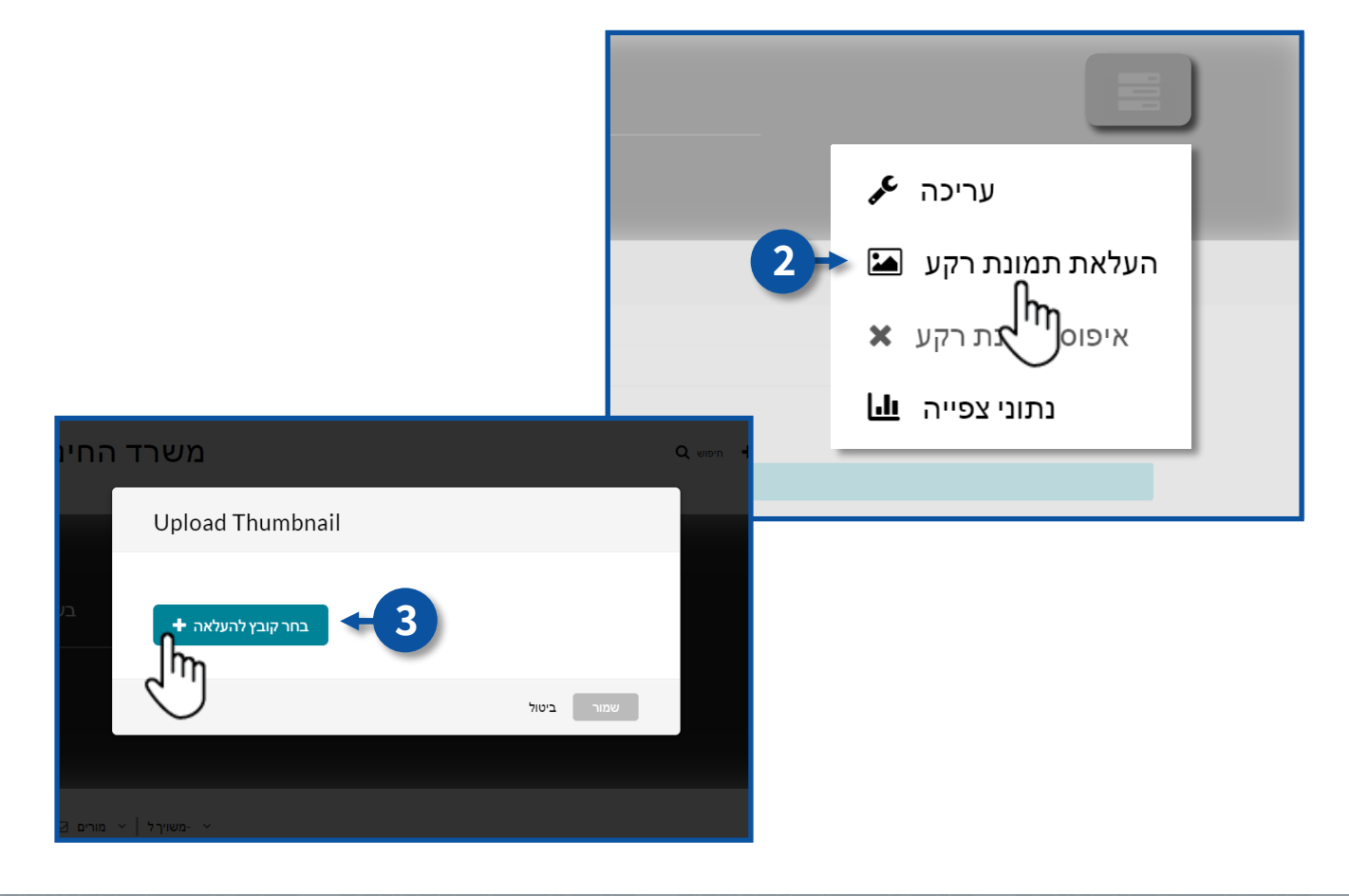

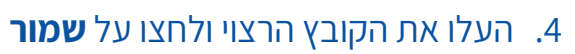

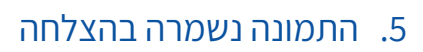

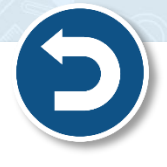

9

| החינוך - אתר הדגמה<br>ששרים                                                                                     | משרד                              | 🔍 וורד שושן 🛓 הוססת תכנים 🛨 חיפוש                                                                                                    |
|----------------------------------------------------------------------------------------------------|-----------------------------------|----------------------------------------------------------------------------------------------------|
|                                                                                                    | Upload Thumbnail                  |                                                                                                    |
| ביולוגיה                                                                                                    |                                   |                                                                                                    |
| בשיעור זה נלמד על מחזור החיים                                                                                   | 100% of 157KB                     |                                                                                                    |
| בילוגיה                                                                                                    | העלאה הושלמה בהצלחה               | 4                                                                                                    |
|                                                                                                    |                                   | The second second secon |
|                                                                                                    |                                   | שמור ביטול                                                                                                    |
| מורים ⊠   תלמידים 3   תכנים 0   כרטי 🗎                                                                          | י -משויךל   ∼                     |                                                                                                    |
|                                                                                                    |                                   |                                                                                                    |
| A                                                                                                    |                                   |                                                                                                    |
| שיעורים                                                                                                    |                                   | 5                                                                                                    |
| ביולוגיה<br>בשיעור זה נלמד על מחזור החיים<br>בילאיי                                                             |                                   |                                                                                                    |
| 🛋 🖂   תלמידים 3   תכנים 0   פרטי                                                                                | ימשויךל   ∽ מ                     |                                                                                                    |
| תכנים 0                                                                                                    |                                   |                                                                                                    |
| Q חיפוש בשיעור                                                                                                  |                                   |                                                                                                    |
| י חיפוש ב: כל השדות איפוש ב: כל השדות איפוש ב: כל השדות איפוש ב: כל איפוש ב: כל איפוש ב: כל איפוש ב: כל איפוש ב | הצג לפי: תאריך העלאה - חדש לישן ∽ | 🖽 📰 📰 הוספת תכנים 🕂 התחלת שיעור 🍽                                                                                                    |
| אין תכנים                                                                                                    |                                   |                                                                                                    |

#### הוספת תכנים

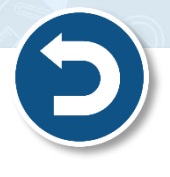

תוכלו להוסיף קבצי מדיה לשיעור, להוספה לחצו על הוספת תכנים +
 ניתן להעלאות תמונות, סרטוני ווידיאו וקבצי שמע.

| ביולוגיה<br>בשיעור זה נלמד על מחזור החיים<br>משי                   |                                    |
|--------------------------------------------------------------------|------------------------------------|
| 🖴 -משויךל   🗠 מזרים 🗹   תלמידים 3   תכנים 0   פרטי                 |                                    |
| תכנים 0                                                            |                                    |
| Q חיפוש בשיעור                                                     |                                    |
| א הצג לפי: תאריך העלאה - חדש לישן \vee חיפוש ב: כל השדות < סינון 🗸 | הוספת תכנים + התחלת שיעור או 🚍 📰 🏢 |
| אין תכנים                                                          | · · ·                              |

- לחצו על הוספת תכנים
- להעלאת תמונה, סרטון ווידיאו או קובץ שמע לחצו על העלאת תכנים

| ביולוגיה<br>בשיעור זה מלמד על מחזור החיים<br>באשית    |                                                |
|-------------------------------------------------------|------------------------------------------------|
| א -משארך ל  י מורים ⊠  תלמידים 3  תכנים 0  פרטי א     |                                                |
| הוספת תכנים לשיעור                                    | eroa                                           |
| סא לבחור תכנים להיספה לשיעור                          | × .                                            |
| התכנים שלי<br>חיפוש בתוק שלי                          | הוספת תכנים                                    |
| א הצג לפי: תאריך העלאה - חדש לישן 🤍 חיפוש ב: כל השדות | העלאת תכנים<br>הקלי∯מצלמת המחשב<br>שיש YouTube |
|                                                       | 🗣 שאלון וידאו                                  |

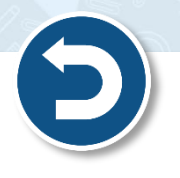

- ליצירת סרטון ווידיאו שלכם והעלאתו לשיעור, לחצו על הקלט את מצלמת המחשב
  - 1. להתחלת הקלטה לחצו על

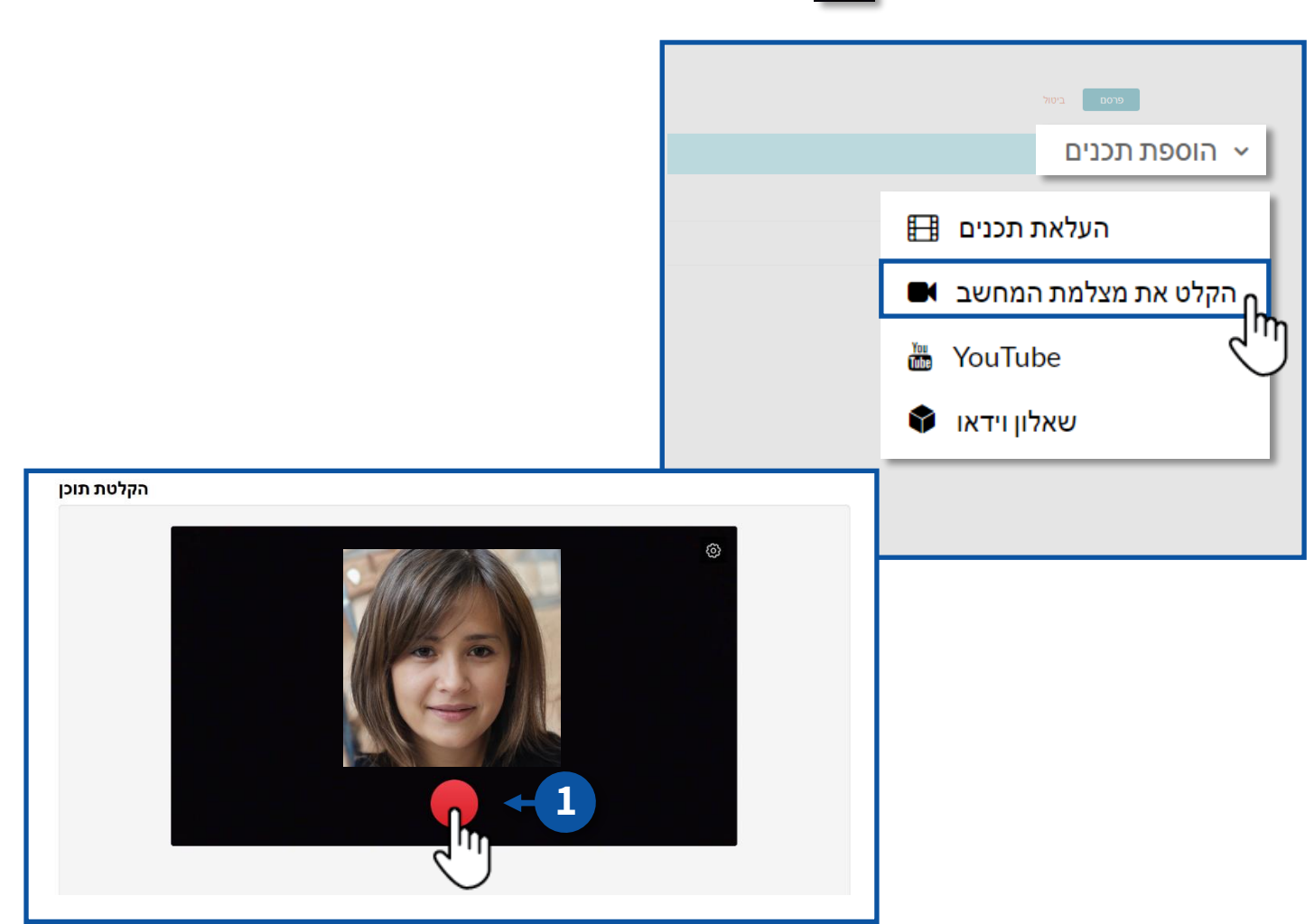

- 2. לסיום ההקלטה לחצו 🔲
- 3. לשמירת הסרטון והעלאתו לשיעור זה, לחצו על 3
- 4. להורדת הסרטון למחשב שלכם, לחצו על Download a Copy
  - 5. לצילום חוזר, לחצו על Record Again

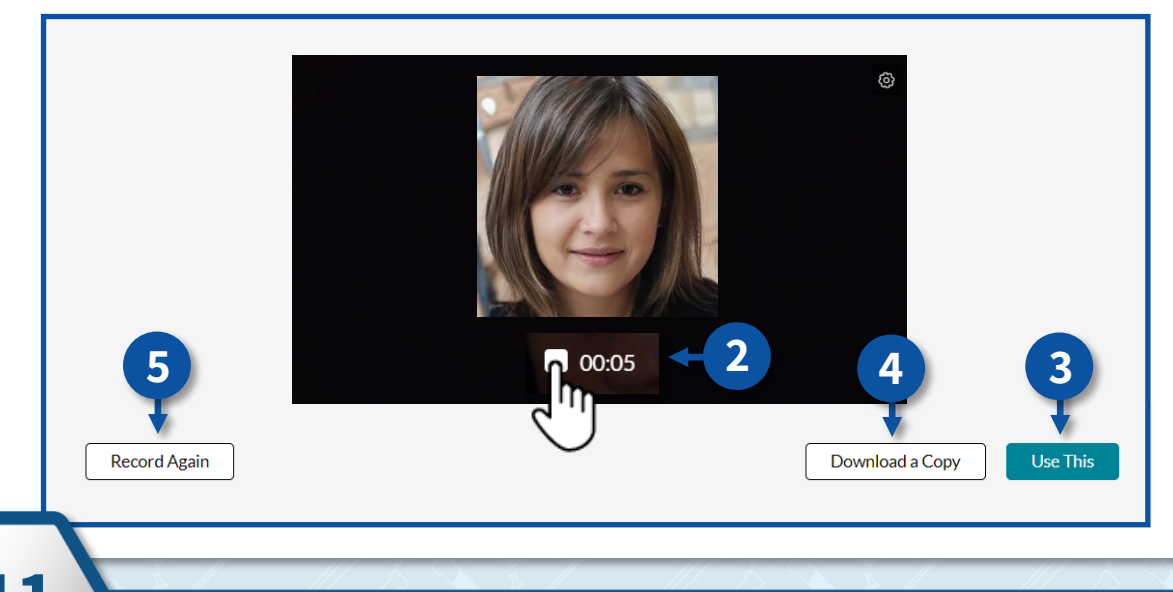

# **YouTube** להעלאת סרטון יוטיוב, לחצו על •

| הוספת תכנים לשיעור                                              | פיסם ביסול            |
|-----------------------------------------------------------------|-----------------------|
|                                                                 |                       |
| התכנים שלי<br>חיפוש בתוכו שלי                                   | הוספת תכנים           |
| א הצג לפי: תאריך העלאה - חדש לישן 💉 חיפוש ב: כל השדות < סינון 🗸 | 🖽 העלאת תכנים         |
|                                                                 | הקלט את מצלמת המחשב 🖪 |
|                                                                 | 况 YouTube             |
|                                                                 | אאלון וידאו 🗣         |

- 1. הדביקו את הקישור של הסרטון
- 2. לחצו על **צפייה בתוכן המקושר**

| קישור לדף התכנים                                                     |  |
|----------------------------------------------------------------------|--|
| xWx3R7WaAQY                                                          |  |
| ניתן להשתמש רק בתכנים הפתוחים לכלל צפייה בתוכן המקושר בינו<br>הציבור |  |

- 3. הקלידו את שם התוכן
- 4. תוכלו להוסיף תיאור
- ניתן להוסיף מילות מפתח
   לאיתור הסרטון
  - 6. לסיום לחצו על **שמור**

| xWx3R7WaAQY<br>ה בתוכן המקושר | זחים לכלל צפיי                       | רק בתכנים הפח    | זן להשתמש ו  | ביו               |                |             |    |       |          |   |                        |
|-------------------------------|--------------------------------------|------------------|--------------|-------------------|----------------|-------------|----|-------|----------|---|------------------------|
| הציבור                        |                                      |                  |              |                   |                |             | •  | ▲ 0:0 | 2 / 4:18 |   | سببی در بینه<br>1x الا |
| א מלא את הפרטים               | או:                                  |                  |              |                   |                |             |    |       |          |   |                        |
| שם השיעור:<br>(שדה חובה)      | אבט אחים ואחיות                      | אחים ואחיות - י  | A trib) שבט  | e of brothers ar  | nd sisters)    |             |    |       | -        | 3 |                        |
| פרטים נוספים:                 | שחור 🗸                               | מודגש            | נטוי         | קו תחתון          | =              | :=          | ī  |       | 90       |   |                        |
|                               | **We added su                        | btitles in varie | ety of langu | lages, just activ | rate subtitles | s and choos | se |       | ^        |   |                        |
| 4 ->                          | מילים: דורון מדלי<br>לחן: עידן רייכל |                  |              |                   |                |             |    |       |          |   |                        |
|                               | שנה במכונית 70                       |                  |              |                   |                |             |    |       |          |   |                        |
|                               | אני נוסע ומביט                       | . Mar.           |              |                   |                |             |    |       | *        |   |                        |
| מילות מפתח:                   |                                      |                  |              |                   |                |             |    |       | -        | 5 |                        |
|                               |                                      |                  |              |                   |                |             |    |       |          |   |                        |
|                               | שמור                                 |                  |              |                   |                |             |    |       |          |   |                        |
|                               |                                      | h                |              |                   |                |             |    |       |          |   |                        |
|                               | 2                                    | · ''             |              |                   |                |             |    |       |          |   |                        |

#### עריכת או הסרת תכנים

- ניתן לערוך או להסיר תכנים שהועלו לשיעור 🔹
  - .1 לחצו על

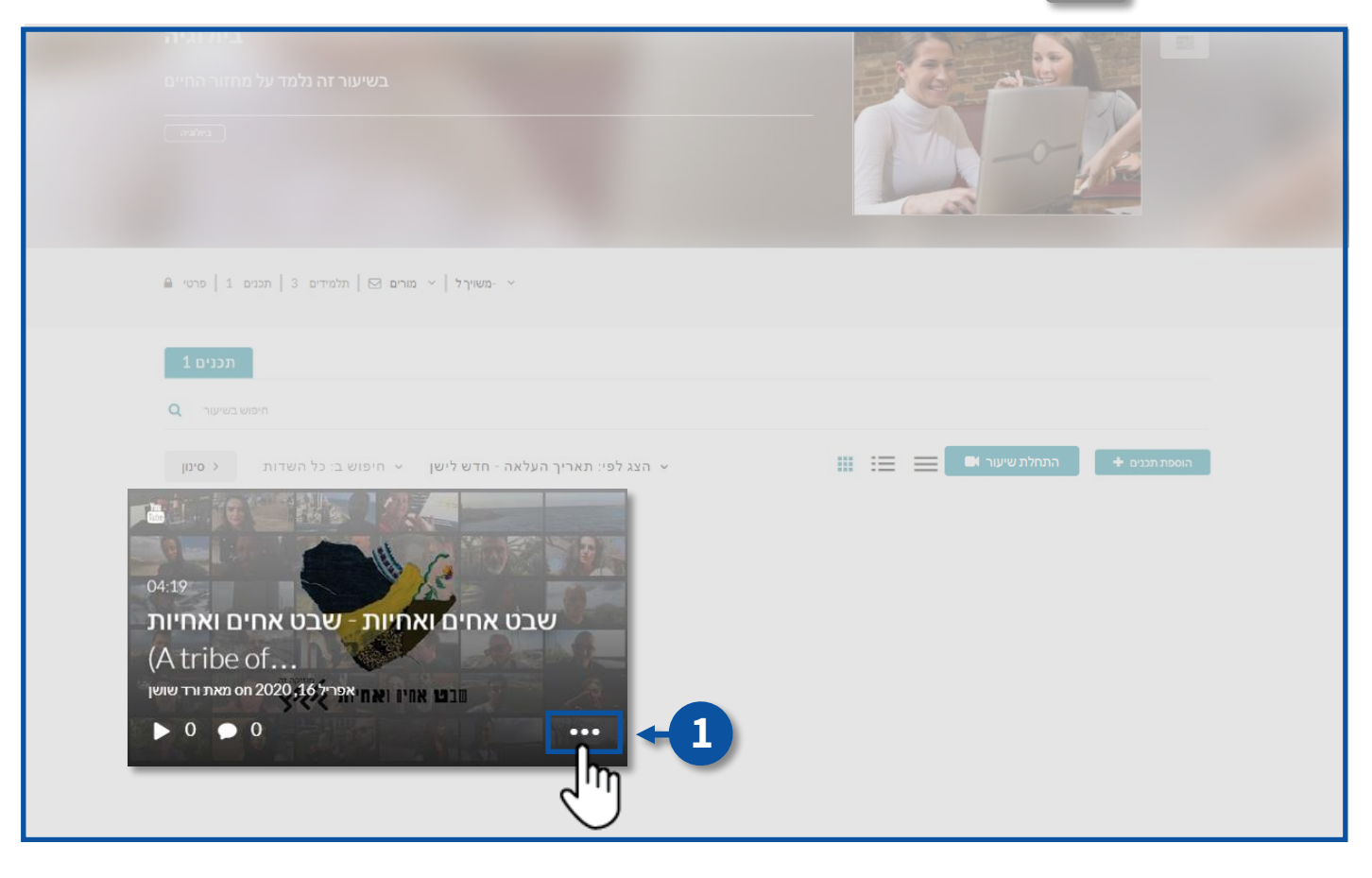

- 2. לעריכת התוכן לחצו על **העיפרון** 
  - **X ה**סרת התוכן לחצו על **ה X**.
  - 4. לשינוי תמונת התוכן לחצו על **התמונה**

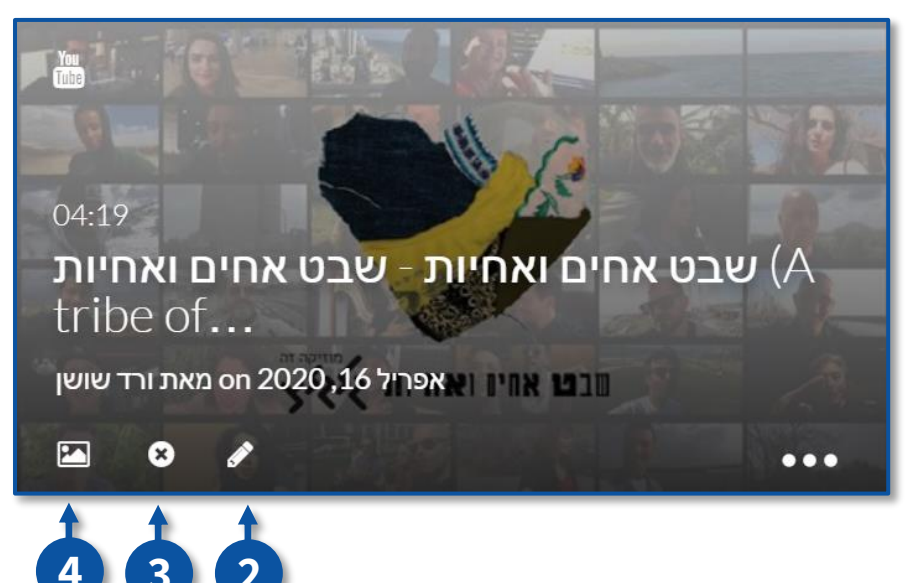

## הוספת תגובות לתכנים

- התלמידים יוכלו להוסיף תגובות עבור תכנים שהועלו לשיעור
  - 1. לחצו על התוכן הרצוי

![](_page_14_Picture_3.jpeg)

| المربي (A tribe of brothers and sisters) איז איז איז איז איז איז איז איז איז איז                  | ארמ אחים ואחיות - וע    | תוכן מקושר  | <ol><li>הקלידו את תוכן התגובה</li></ol> |
|---------------------------------------------------------------------------------------------------|-------------------------|-------------|-----------------------------------------|
| יער איז איז איז איז איז איז איז איז איז איז                                                       |                         | אין רשמות - | 3. לחצו על <b>הוספה</b>                 |
|                                                                                                   | YouTube In 14 26 at 100 |             |                                         |
| אבט אחים ואחיות - שבט אחים ואחיות (A tribe of brothers and<br>sisters)<br>איי אוי איי איי איי איי | ▶ 0 ● 0                 |             |                                         |
| מידע נוסף 🔍 אין מרטים נוספים                                                                      |                         |             |                                         |
| Appears In Intelling                                                                              |                         |             |                                         |
| مبادار 2                                                                                          |                         | 1           |                                         |
| הסרטון ממש יפה                                                                                    |                         |             |                                         |
|                                                                                                   |                         |             |                                         |
|                                                                                                   | $\bigcirc$              |             |                                         |

![](_page_14_Picture_5.jpeg)

## 4. למחיקת התגובה, לחצו על מחיקה

5. לתשובה לתגובה, לחצו על **הגב** 

![](_page_15_Picture_2.jpeg)

| ¢0nmute <b>()</b>                                           | (A tribe of brothers and sisters) אבט אחים ואחיות | שבט אחים ואחיות - ש 🦗 | תוכן מקושר |
|-------------------------------------------------------------|---------------------------------------------------|-----------------------|------------|
| לצפייה בהמש_ שיתוף                                          |                                                   |                       | אין רשומות |
|                                                             |                                                   |                       |            |
|                                                             |                                                   | 🕞 YouTube             |            |
| • • • • • • • • • • • • • • • • • • •                       |                                                   | 🏴 1x 20 🖉 🛞           |            |
| ים ואחיות - שבט אחים ואחיות<br>sisters)<br>ואיי אווא אייאיי | שבט אח (A tribe of brothers and                   | ▶ 0 ● 0               |            |
| מידע נוסף Q                                                 |                                                   |                       |            |
| אין פרטים נוספים                                            |                                                   |                       |            |
|                                                             |                                                   |                       |            |
|                                                             |                                                   |                       |            |
| אפריל 16, on 2020, 16 אפריל הפריל הם מעריל הוויע ממש יפה    |                                                   |                       |            |
| חיקה הגב ר                                                  | מו                                                |                       |            |
| 4                                                           |                                                   |                       |            |

תוכלו לבטל כליל את האפשרות להוספת תגובות או לסגור את הדיון כך שלא יוכלו להוסיף 🜍 תגובות חדשות!

- 1. לחצו על **פעולות** 
  - 2. לחצו על **עריכה**

![](_page_15_Picture_7.jpeg)

.3 לחצו על **אפשרויות** 

![](_page_16_Picture_1.jpeg)

- 4. לביטול האפשרות להוסיף תגובות לתוכן ,סמנו V בתיבה **ביטול יכולת תגובות לתוכן**
- 5. לסגירת הדיון להוספת תגובות חדשות, סמנו V בתיבה **סגירת הדיון (אין אפשרות לתגובות** חדשות)
  - 6. לסיום לחצו על **שמירה**

![](_page_16_Picture_5.jpeg)

![](_page_16_Picture_6.jpeg)

![](_page_17_Picture_0.jpeg)

| שיעור | מחיקת |  |
|-------|-------|--|
|       |       |  |

- ניתן למחוק שיעורים מהאתר •
- אשיעור יימחק לצמיתות ולא יופיע יותר באתר! 🌍
- 1. היכנסו לשיעור הרצוי ולחצו על
  - 2. לחצו על **עריכה**

| ביולוגיה<br>בשיער זה גלמד על מחזור החיים<br>מאזיי                                |                               |
|----------------------------------------------------------------------------------|-------------------------------|
| אזארך ל  ∨ מורים וב] תרמידים 3  תרמים 0  פרטי – ∨                                | עריכה 🗲 🗲 2<br>העלאת תמונות א |
| תכנים 0                                                                          | 🗙 איפוס תמונת רקע             |
| מושש בשיער בע<br>א הצג לפי: תאריך העלאה - חדש לישן ∨ חיפוש ב: כל השדות < סינון < | נתוני צפייה 🔟 📰 ≡             |
| אין מביבים                                                                       |                               |

# 3. לחצו על **מחיקת השיעור**

| מורים מידע נוסף |                                 |              |
|-----------------|---------------------------------|--------------|
|                 |                                 |              |
|                 | ביולגיל                         |              |
|                 | אודגש י שחור 📰 📰 אודגש י שחור 🖼 |              |
|                 |                                 |              |
|                 |                                 |              |
|                 |                                 |              |
|                 |                                 |              |
|                 | בילוגיה א                       |              |
|                 |                                 |              |
|                 | שייך את השיעור לכיתה/שכבה/ביה"ס | 3            |
|                 |                                 |              |
|                 |                                 | •            |
|                 | חזרה לשיעור שמור                | מחיקת השיעור |

![](_page_17_Picture_16.jpeg)

# (LIVE) שיעור וירטואלי

מרכז שירות ומידע ארצי

להתחלת שיעור וירטואלי לחצו על התחלת שיעור

![](_page_18_Picture_2.jpeg)

בזמן שיעור וירטואלי יופיע במסך השיעורים החיווי כניסה לשיעור •

![](_page_18_Picture_4.jpeg)

אם תלמיד ייכנס לשיעור שיצרתם לפני שלחצתם על כפתור התחלת שיעור, לתלמיד יופיע 🌍 החיווי **אין שיעור**.

![](_page_18_Picture_6.jpeg)

![](_page_19_Picture_0.jpeg)

# לאחר שתלחצו על התחלת שיעור, לתלמיד יופיע החיווי כניסה לשיעור. 🜍

| א - אפאיך ל   א מארים 1   חלומיים 1   מנים 🛱                                                                                                    |                        |
|----------------------------------------------------------------------------------------------------|------------------------|
| תכנים 1<br>משפעישר ב<br>א הצג לפי: תאריך העלאה - חדש לישן א חיפוש ב: כל השדות כיספן<br>א הצג לפי: תאריך העלאה - חדש לישן א היפוש ב: כל השדות כיספן | 🗰 📰 🔳 🖿 נניסה לשיעור א |

![](_page_19_Picture_3.jpeg)

מרכז שירות ומידע ארצי

# הגדרת שפה

![](_page_20_Picture_1.jpeg)

- תוכלו לשנות את שפת הכלי לשפה העברית, לשינוי השפה לחצו על:
  - 1. האייקון
  - Select Language .2

![](_page_20_Picture_5.jpeg)

3. לחצו על עברית

## **Apply** לחצו על.4

![](_page_20_Picture_8.jpeg)

# סרגל כלים

- 1. מצלמת ווידיאו
  - 2. מיקרופון
    - 3. קבצים
- 4. כלים 5. צ'ט
- 8. פתקית
- 6. רשימת השמעה
- 7. משתתפים

![](_page_21_Picture_10.jpeg)

![](_page_21_Picture_11.jpeg)

# מצלמת ווידיאו

![](_page_21_Picture_13.jpeg)

![](_page_21_Picture_14.jpeg)

![](_page_21_Picture_15.jpeg)

מרכז שירות ומידע ארצי

# מיקרופון

![](_page_22_Picture_1.jpeg)

לסגירת/הפעלת המיקרופון שלכם לחצו על

![](_page_22_Picture_3.jpeg)

![](_page_22_Picture_4.jpeg)

![](_page_23_Picture_0.jpeg)

במהלך המפגש תוכלו להעלאות קבצים ולשתף אותם עם המשתתפים.

### העלאת קבצים

1. לחצו על **קבצים** 

![](_page_23_Picture_4.jpeg)

- 2. להעלאת **קובץ** לחצו על
- להעלאת תיקייה לחצו על

| פתקית משתתפים רשימת השמעה צ'ש כלים                                     |  |
|------------------------------------------------------------------------|--|
| קבצי הקורס                                                             |  |
|                                                                        |  |
| ביולוגיה / קורסים                                                      |  |
|                                                                        |  |
|                                                                        |  |
| לא קיימים קבצים או ספריות לחץ על 'הוסף' קובץ או ספריה כדי להוסיף תוכן. |  |
|                                                                        |  |
|                                                                        |  |
| סגור נגן הוסף לרשימת השמעה                                             |  |

![](_page_23_Picture_8.jpeg)

![](_page_24_Picture_0.jpeg)

מרכז שירות ומידע ארצי

24

#### שיתוף קבצים

- תוכלו לשתף קבצים במהלך המפגש
  - 1. לחצו על הקובץ הרצוי

![](_page_25_Picture_3.jpeg)

- 2. להצגת הקובץ בפני כל משתתפי המפגש לחצו על **נגן** 
  - 3. כעת הקובץ מוצג בפני כולם
    - 4. לסגירת הקובץ לחצו על

![](_page_25_Picture_7.jpeg)

![](_page_26_Picture_0.jpeg)

![](_page_26_Picture_1.jpeg)

- 1. לחצו על **הוסף לרשימת השמעה**
- 2. כעת הקובץ התווסף לרשימת השמעה
- להסבר להפעלת רשימת ההשמעה ובתוכה הקובץ שהוספתם, עברו לסעיף **רשימת השמעה** במדריך זה.

![](_page_26_Picture_5.jpeg)

![](_page_26_Picture_6.jpeg)

![](_page_26_Picture_7.jpeg)

# כלים

- בלשונית זו תוכלו לבצע מס' פעולות: •
- 1. שיתוף מסך המחשב שלכם עם משתתפי המפגש
  - 2. להשתמש בלוח לבן לכתיבה ואיור
  - 3. לצפות בסרטון **יוטיוב** יחד עם משתתפי המפגש
- 4. ספריית ווידיאו שיתוף קבצי מדיה שהעלאתם לשיעור
  - 5. שאלונים למשתתפי המפגש
- 6. חדרי תרגול ניתן לפצל את התלמידים במהלך המפגש לקבוצות קטנות, למפגש פרטני.

![](_page_27_Picture_8.jpeg)

### שיתוף מסך

- כאשר משתמשים באפשרות שיתוף מסך,
   בכדי לשמור על פרטיות המידע שתפו את
   החלונית הרצויה בלבד ולא את כל המסך.
  - 1. לחצו על **חלון אפליקציה**
  - 2. בחרו את החלוניות הרצויה
    - 3. לחצו על **שיתוף**

![](_page_27_Picture_14.jpeg)

## Cלים > Whiteboard

- על גבי הלוח הלבן תוכלו להקליד טקסט, לצייר איורים, להוסיף צורות ועוד...
  - 1. בסרגל הצייר תוכלו לבחור את האפשרויות הרלוונטיות עבורכם.
    - 2. ניתן לשנות את הלוח ללוח משובץ, מנוקד ועוד.
      - לחצו על 🕓 ובחרו את האפשרות הרצויה 🌍

![](_page_28_Picture_5.jpeg)

3. כאשר המנחה או משתתפי המפגש יצרו משהו על גבי הלוח יופיע שם מבצע הפעולה.

| הזמן פאקית משתתפים רשימת השמעה צ'ס כלים קבצים 🕉 🛤 🕎 | \$<br>63 | :   |
|-----------------------------------------------------|----------|-----|
|                                                     |          | : × |
| ACTIVE BOARD                                        |          |     |
|                                                     |          |     |
| Shani - 3                                           |          |     |
|                                                     |          |     |
| שלום לכולם                                          |          |     |
|                                                     |          |     |
|                                                     |          |     |
|                                                     |          |     |

4. למחיקת הלוח לחצו על 🤃 ולאחר מכן על Clear this board.

| - ADD BOARD<br>שלום לכולם | Clear this board<br>Clean boards |
|---------------------------|----------------------------------|

![](_page_28_Picture_10.jpeg)

#### **+ADD BOARD** 5. להוספת לוח לבן נוסף לחצו על

![](_page_29_Picture_1.jpeg)

| הזמן פמקית משתתפים רשימת השמעה צ'ט כלים קבצים 🕅 🛤 |                           |      |
|---------------------------------------------------|---------------------------|------|
|                                                   |                           | :: × |
| + ADD BOARD                                       | אמחז Konyak<br>שלום לכולם |      |

#### . כעת ישנם שני לוחות לבנים פעילים שניתן לעבור ביניהם. 🜍

| הזמן פוקית משתתפים רשימת השמעה ציס כלים קבצים 🖇 🛤 🅎 |     |
|-----------------------------------------------------|-----|
|                                                     | : × |
| + ADD BOARD                                         |     |

# Cלים > YouTube

- תוכלו לצפות במהלך המפגש בסרטון יוטיוב יחד עם משתתפי המפגש.
  - 1. הקלידו את מילות החיפוש הרלוונטיות
    - 2. בחרו את הסרטון הרצוי

![](_page_29_Picture_9.jpeg)

- ישנן שתי אפשרויות לצפייה בסרטון:
  - 1. לצפייה מידית לחצו על **נגן**
- 2. לצפייה במועד מאוחר יותר לחצו על **הוסף לרשימת השמעה**

להסבר להפעלת רשימת ההשמעה ובתוכה הסרטון, עברו לסעיף **רשימת השמעה** במדריך זה.

![](_page_30_Picture_4.jpeg)

# כלים > חדרי תרגול

- תוכלו לפצל את התלמידים ל"חדרים" למטרת עבודה בקבוצה פרטנית.
- 1. לחלוקת התלמידים לחדרים באופן רנדומלי לחצו על **הקצאה אוטומטית**.
- 2. לחלוקת התלמידים לחדרים בהתאם להחלטתכם, גררו את שמות התלמידים לחדר הרצוי.

![](_page_30_Picture_9.jpeg)

- 3. לאיפוס שיוך התלמידים לחדרים לחצו על **אפס הקצאה**.
- 4. להגדרת זמן שהיית התלמידים בחדרים, סמנו V בתיבה **הגדר זמן תרגול** והקלידו את הזמן הרצוי.
  - 5. לשליחת התלמידים לעבודה בחדרים לחצו על **חדרי תרגול**.

| 💿 הקצאה אוטומטית | חדר 1 | 1 חדר      | דר 3 |
|------------------|-------|------------|------|
| Israela israeli  |       | 🛞 Itay     |      |
| 3                | 4 חדר | + Add room |      |
| אפס הקצאה        |       |            | 5    |

• התלמידים כעת נמצאים בחדרי התרגול, **לחצו על ניהול חדרי התרגול**.

|             | ניהול חדרי התירגול | הכיתה כרגע בחדרי תירגול. |     |
|-------------|--------------------|--------------------------|-----|
|             | · · • • • • • •    |                          | : × |
| + ADD BOARD |                    |                          |     |
|             |                    |                          |     |
|             |                    |                          |     |
|             |                    |                          |     |
|             |                    |                          |     |
|             |                    |                          |     |

![](_page_31_Picture_6.jpeg)

- 1. תוכלו לשלוח הודעה שתופיע בכל החדרים, הקלידו את ההודעה ולחצו על Send.
  - .. להצטרפות לחדר ספציפי לחצו על **הצטרף לחדר**...
  - 3. ניתן לקבוע טיימר לסיום החלוקה לחדרים, לחצו על **אפשר טיימר**.
- 4. לסיום החלוקה לחדרים באופן מידי וחזרה למליאה למפגש הראשי, לחצו על סיים פעילות.

| רשימת השמעה צ' | הזמן פתקית משתתפים                  |                                        |
|----------------|-------------------------------------|----------------------------------------|
| ≫ T O          | חדרי תירגול                         | 1 ×                                    |
|                | שלח הודעה:                          | לידיעתכם עוד 5 דקות חוזרים למליאה Send |
|                | סקצאה אוטומטית 💽                    | הצטרף לחדר 1 🗸 הצטרף לחדר 2            |
|                |                                     | Itay Israel                            |
|                |                                     | Shani Yossi                            |
|                |                                     |                                        |
|                |                                     |                                        |
|                | כל המשתתפים משוייכים<br>לחדרי תרגול | אנטרף לחדר 4 + Add room                |
|                |                                     |                                        |
|                |                                     |                                        |
|                |                                     |                                        |
|                | 3                                   | 4                                      |
|                | אפס הקצאה 👕                         |                                        |
|                | אפשר טיימר 10:00                    | סגור סיים פעילות                       |
|                |                                     |                                        |

![](_page_32_Picture_5.jpeg)

## כלים > יצירת שאלון

![](_page_33_Picture_1.jpeg)

- ניתן ליצור שאלונים בכל נושא הרלוונטי עבורכם ולבצע אותם עם התלמידים במהלך המפגש.
  - ליצירת שאלון לחצו על

| Live Room           |                                                                                                   | Back |
|---------------------|---------------------------------------------------------------------------------------------------|------|
| Live Room 🦗 🦄 🚥 🤉 🛛 | משמים משחמים בשחמשמים את אלונים<br>ארוצאות שאלונים<br>גראשון שלך<br>לחץ ⊕ליצירת השאלון הראשון שלך | Back |
|                     | ענו גער התחל שאלון הוסף לרשימת השמעה                                                              |      |

- תוכלו ליצור שאלון המורכב מסוגי שאלות שונים
  - 1. שם השאלון
  - 2. ניסוח השאלה
    - 3. צירוף קובץ
  - 4. בחירת סוג השאלה
    - 5. הוספת שאלה

| נים | שאלוו        | תוצאות              |    |                |                                           |     |   |      |
|-----|--------------|---------------------|----|----------------|-------------------------------------------|-----|---|------|
| ÷   | ון חדש       | צור שאל             |    |                |                                           |     |   | שמור |
|     | גמא          | שאלון לדוו 🕂        | 1  |                |                                           | 3   |   |      |
|     | היום 1       | מה מצב הרוח שלכם? ◄ | -2 |                | G                                         |     |   |      |
|     |              |                     |    | Question type: | Multiple Choice                           | - 4 | ) |      |
|     | $\bigcirc A$ | טוב                 |    |                | Quiz Questions Type:                      |     |   |      |
|     | ОВ           | טוב מאוד            |    |                | Multiple Choice                           |     |   |      |
|     |              | הזו משורה חדשה      |    |                | Multiple Answers                          |     |   |      |
|     |              |                     |    |                | Open Question<br>Not scored automatically | V   |   |      |
|     | חרשה         | הזן שאלה            | 5  |                |                                           |     |   |      |
|     |              |                     |    |                |                                           |     |   |      |
|     |              |                     |    |                |                                           |     |   |      |

| / VITIN     | עורוסו    | 7770 |
|-------------|-----------|------|
| ( ) ] ] ] ] | ואיו וו ו |      |
| ( ) ) )     |           |      |

|                         | חצו על <b>שמור</b>               | לשמירת השאלון ל |
|-------------------------|----------------------------------|-----------------|
| בור שאלון חדש 🕂         |                                  | שמור            |
| שאלון לדוגמא            |                                  | J.              |
| מה מצב הרוח שלכם היום ? |                                  | -               |
|                         | Question type: Multiple Choice 👻 |                 |
|                         |                                  |                 |
| O B סוב מאוד            |                                  |                 |

# כלים > התחל שאלון

- 1. לחצו על שם השאלון הרצוי
- 2. להתחלת השאלון לחצו על **התחל שאלון**
- 3. להוספת השאלון לרשימת השמעה לחצו על הוסף לרשימת השמעה

. להסבר להפעלת רשימת ההשמעה ובתוכה השאלון, עברו לסעיף **רשימת השמעה** במדריך זה.

- 4. לצפייה בתוצאות השאלון לחצו על **תוצאות** 
  - 5. ליצירת שאלון חדש לחצו על 🕒

![](_page_34_Picture_9.jpeg)

- לאחר שלחצתם על התחל שאלון, התלמידים יוכלו לבצע את השאלונים במחשב שלהם.
  - לסיום מענה לשאלון, לחצו על סיים שאלון.

| X            | <b>N</b> | Ż | קבצים | כלים | ג,0 | רשימת השמעה | משתתפים | פתקית | ตก                                                                |                | ◆ □ ÷                         |
|--------------|----------|---|-------|------|-----|-------------|---------|-------|-------------------------------------------------------------------|----------------|-------------------------------|
| שאלון לדוגמא |          |   |       |      |     |             |         |       |                                                                   |                | סיים שאלון <sup>יים 0/0</sup> |
|              |          |   |       |      |     |             |         |       | אנקט שלומכם היום ?<br>אוגדפוי בסור<br>בסור גמו<br>בסור גמו<br>מיץ | 0%<br>0%<br>0% | J.                            |
|              |          |   |       |      |     |             |         |       |                                                                   |                |                               |
|              |          |   |       |      |     |             |         |       |                                                                   |                |                               |

- לאחר שלחצתם על סיים שאלון, כעת יופיע תוצאות המענה של התלמידים.
  - 1. זמן מענה ממוצע של כלל התלמידים.
    - 2. **ציון** ממוצע של כלל התלמידים.
    - .3 כמות התלמידים שענו על השאלון.
  - .4 ליד כל שאלה יופיע אחוז המענה לכל תשובה.

| שמעה צ'ס כלים קבצים 🖏 🍽 🎚 | הזמן פוזקית משתתפים רשימת                                 | ♦ D i |
|---------------------------|-----------------------------------------------------------|-------|
|                           | עוצאות - שאלון לדוגמא Apr 10, 2020 14:57                  | ٢     |
|                           | 25 אין ממוצע <b>75 ביון ממוצע</b> משתתפים משתתפים משתתפים |       |
|                           | 1. איז שלומכם היום?<br>Multiple Choice<br>A בסזר<br>20%   |       |
|                           | בסדר גמור א<br>2 מצוין<br>10%                             |       |

#### כלים > ספריית ווידיאו

![](_page_36_Picture_1.jpeg)

- 1. לחצו על My Media או Gallery בהתאם לתוכן שתרצו להציג במפגש ובחרו את הקובץ הרצוי.
  - 2. לשיתוף מידי, לחצו על נגן
  - 3. להוספה לרשימת ההשמעה של המפגש, לחצו על הוסף לרשימת ההשמעה

הסבר להפעלת רשימת ההשמעה ובתוכה הקובץ עברו לסעיף **רשימת השמעה** במדריך זה. 🜍

| Live Room                                                                                                    | Back |
|----------------------------------------------------------------------------------------------------|------|
| Video Library         Q Search         Callery       My Media         Otherwise       Otherwise         Otherwise       Otherwise | ×    |

![](_page_36_Picture_7.jpeg)

![](_page_37_Picture_0.jpeg)

להתכתבות בצ'ט במהלך המפגש, לחצו על צ'ט.

צ'ט

![](_page_37_Picture_2.jpeg)

• ישנן שלוש אפשרויות להתכתב בצ'ט:

![](_page_37_Picture_4.jpeg)

- 4. הקלידו את ההודעה ולחצו על Enter
- . 5. למחיקת כלל ההתכתבויות בצ'ט לחצו על **נקה הכל** 
  - 6. ליציאה מהצ'ט לחצו על 🗙

![](_page_38_Picture_3.jpeg)

![](_page_38_Picture_4.jpeg)

![](_page_38_Picture_5.jpeg)

![](_page_39_Picture_0.jpeg)

![](_page_39_Picture_1.jpeg)

1. לחצו על הקובץ מתוך הרשימה אותו תרצו להציג

![](_page_39_Picture_3.jpeg)

רשימת השמעה

![](_page_39_Picture_4.jpeg)

![](_page_39_Picture_5.jpeg)

• לצפייה בקבצים ששייכתם לרשימת ההשמעה של המפגש, לחצו על **רשימת השמעה**.

![](_page_39_Picture_7.jpeg)

![](_page_39_Picture_8.jpeg)

6

## משתתפים

![](_page_40_Picture_1.jpeg)

• לצפייה ברשימת משתתפי המפגש וההרשאות שלהם, לחצו על **משתתפים**.

![](_page_40_Picture_3.jpeg)

- 1. כמות המשתתפים
- 2. להשתקת כלל משתתפי המפגש מלבדכם, לחצו על השתק הכל.
- 3. להשתקת/להפעלת המיקרופון של משתתף ספציפי (הוא לא יוכל להסיר את ההשתקה), לחצו על האייקון של **המיקרופון** ליד שם המשתתף הרצוי.
  - לכיבוי/להפעלת המצלמה של משתתף ספציפי (הוא לא יוכל להפעיל את המצלמה),
     לחצו על האייקון של המצלמה ליד שם המשתתף הרצוי.

![](_page_40_Picture_8.jpeg)

Ð

- 🔹 תוכלו להגדיר הרשאות לכל משתתף, לחצו על
- 1. להרשאת שיתוף מסך סמנו V בתיבה להרשאת שיתוף מסך
- 2. להרשאת שיתוף קבצים סמנו V בתיבה Play shared files
- 3. להרשאת ציור/כתיבה ע"ג הלוח הלבן סמנו V בתיבה Traw on whiteboard & annotations
  - 4. להרשאת כתיבת הערות סמנו V בתיבה Write notes
  - 5. לצירוף משתתף כמנחה סמנו V בתיבה Set Itay as moderator 5
  - לאחר שתסמנו V בתיבה זו, למשתתף יהיו את אותן ההגדרות כמו שלכם! 🌍

![](_page_41_Picture_8.jpeg)

- בנוסף, ניתן להגדיר הרשאות עבור המשתתף גם בתצוגה הראשית של המפגש.
  - להצגת המשתתף ע"ג כל מסך המפגש לחצו על 1
    - 2. להשתקת/הפעלת המיקרופון לחצו על 🔱
      - 3. להדלקת/כיבוי המצלמה לחצו על 🗙

![](_page_41_Picture_13.jpeg)

# פתקית

![](_page_42_Picture_1.jpeg)

• תוכלו לרשום הערות בזמן המפגש ולהציגן לכלל משתתפי המפגש, לכתיבת הערה לחצו על **פתקית**.

![](_page_42_Picture_3.jpeg)

1. הקלידו את הטקסט הרצוי

# 2. לחצו על **הצג פתקית לכולם**

![](_page_42_Picture_6.jpeg)

![](_page_43_Picture_0.jpeg)

- בסוף המפגש תוכלו לשמור את ההערות, לחצו על
  - 1. לשינוי שם הקובץ, לחצו על **שנה שם**.
  - 2. להורדת ושמירת הקובץ, לחצו על **הורדה**.
- 3. להוספת הקובץ למאגר הקבצים של המפגש, לחצו על **הוסף לקבצים**.
  - 4. למחיקת ההערות, לחצו על מחק.

![](_page_43_Picture_6.jpeg)

![](_page_43_Picture_7.jpeg)

# מערכת השידורים הלאומית ושידורי LIVE בית ספריים

- תוכלו למצוא את מערכת השידורים הלאומית המבוססת על שידורי LIVE באמצעות המערכת של
   קלטורה המחולקת לערוצים לפי מקצועות ושכבות גיל.
  - https://learnonair.mediaspace.kaltura.com לכניסה למערכת שידורים לחצו כאן:

![](_page_44_Picture_3.jpeg)

- והקלטות הרלוונטיים לכיתתכם LIVE ממערכת השידורים תוכלו בקלות לייצא קישורים לשידורי ( ולשיעורכם ולהנגיש אותם לתלמידים.
- LIVE בקרוב תוכלו בלחיצת כפתור מתוך השיעור הוירטואלי לצפות יחד עם התלמידים בשידורי ה הלאומיים הרלוונטיים או בהקלטותיהם או לחילופין להוסיף תכנים מוקלטים אלה לספריית השיעור/המקצוע.

של טקסים LIVE בתי ספר המעוניינים בכך יוכלו לפנות לקלטורה על מנת להפעיל עבורם אפשרות שידור ואירועים (טקסי יום הזיכרון ויום העצמאות, אירועי סיום שנה"ל ועוד) למספר בלתי מוגבל של משתתפים מתוך הפורטל הבית ספרי.

/https://corp.kaltura.com/company/contact לשליחת פנייה לקלטורה לחצו כאן:

![](_page_44_Picture_8.jpeg)

מרכז שירות ומידע ארצי